# How to Update Your Directory Profile

## How to Log in to Your Profile

Frequently Asked Questions Child Development Center

Step 1: Navigate to the LPC Directory Page.

http://www.laspositascollege.edu/\_directory/

Step 2: Search for you name in the **SEARCH** field. Then select your profile.

| ecords per page: 10 💌                                                                                                    |                                                                                                    | Search: Nad              |          |
|----------------------------------------------------------------------------------------------------|----------------------------------------------------------------------------------------------------|--------------------------|----------|
| Name                                                                                                    | * Title                                                                                                    | Department               | ¢        |
| Nadia Dadgar                                                                                                    | Counselor                                                                                                    | Counseling               |          |
| Nadiyah Taylor 🚽                                                                                                    | Professor                                                                                                    | Early Care and Education |          |
| Sarah Ghannadan                                                                                                    | Part-Time Professor                                                                                                    | Mathematics              |          |
| mple prof                                                                                                    | 10 total entries)<br><b>ile below:</b><br>spe Directory > Early Care and Education > Nadiyah Taylor                                                                            | Previous                 | i 1 Next |
| rage 1 of 1 (filtered from 56<br>mple prof<br>oxitas College > Las Positas Colle<br>y Care and Education                                                                       | 10 total entries)<br>ile below:<br>sge Directory - Early Care and Education -> Nadiyah Taylor<br>Nadiyah Taylor                                                                | Previous                 | 1 Next   |
| age 1 of 1 (filtered from 56<br>mple prof<br>sitas College > Las Positas Colle<br>( Care and Education<br>Care and Education Home                                              | 10 total entries)<br>ile below:<br>type Directory > Early Care and Education > Nadiyah Taylor<br>Nadiyah Taylor<br>Professor                                                   | Previous                 | 1 Next   |
| age 1 of 1 (filtered from 56<br>mple prof<br>sistas College > Las Positas Colle<br>( Care and Education<br>Care and Education <i>Home</i><br>ograms & Certificates             | 10 total entries)<br>ile below:<br>see Directory > Early Care and Education > Nadiyah Taylor<br>Nadiyah Taylor<br>Professor<br>Early Care and Education                        | Previous                 | 1 Next   |
| age 1 of 1 (filtered from 56<br>mple prof<br>sostas College > Las Positas Colle<br>/ Care and Education<br>/ Care and Education <i>Home</i><br>ograms & Certificates<br>surses | 10 total entries) ile below: see Directory > Early Care and Education > Nadiyah Taylor Nadiyah Taylor Professor Early Care and Education E-mait Intwore laspositas college.edu | Previous                 | POSITAS  |

Step 3: Scroll to the footer at the bottom of the page. The click on the COPYRIGHT symbol.

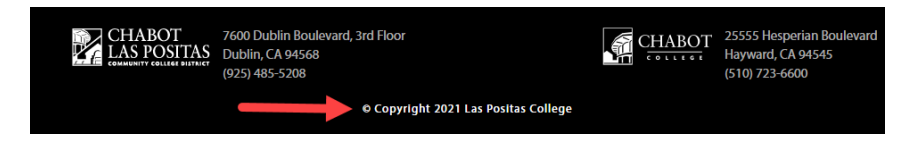

Step 4: Enter your username and password in the appropriate fields.

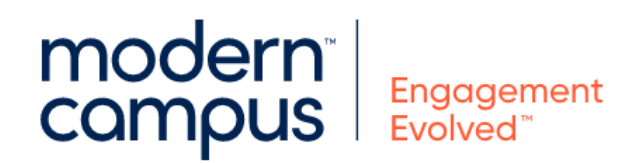

Log in to your account

| Lusername      | - |
|----------------|---|
| Password       |   |
| LOGIN          |   |
| Reset Password |   |

## How to Edit Your Profile

Step 1: Select the **MULTIEDIT** button at the top of your profile page.

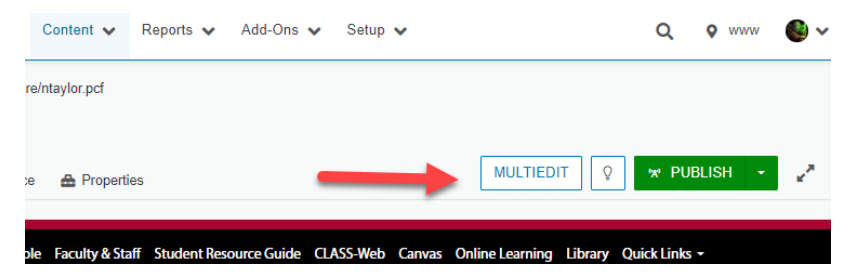

You should see the follow fields:

- First Name:
- Last Name:
- Title:
- Email:
- Phone:
- Office/Room Number:
- Zoom Link:
- Image Description:

| MultiEdit Content  |                                                                          | 0    |
|--------------------|--------------------------------------------------------------------------|------|
| First Name         | Nadiyah                                                                  |      |
| Loot Name          | Enter your first name.                                                   |      |
| Lastivanie         | Enter your last name.                                                    |      |
| Title              | Professor                                                                |      |
| Fmail              | Enter your title.                                                        |      |
| Entai              | Enter your email. Please use the format of example@laspositascollege.edu |      |
| Phone              | (925) 424-1175                                                           |      |
| Office/Room Number | Enter your phone number. Please use the format of (###) ###-####         |      |
|                    | Enter your room number.                                                  |      |
| Zoom Link          | Entre unit antilen office bourn link                                     |      |
| Image              | http://www.laspositascollege.edu/ directory/ images/lpc.png              |      |
|                    | Select your image.                                                       |      |
| Image Description  | Nadiyah Taylor                                                           |      |
|                    | LAS POSITAS                                                              |      |
|                    | Cancel                                                                   | Save |

Step 2: Add the desired information to the correct form field.

Step 3: Then click on the blue **SAVE** button.

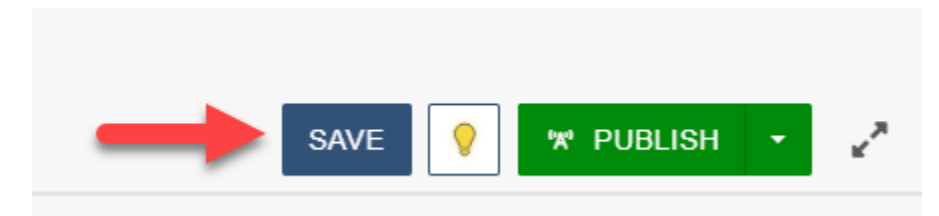

### How to Publish Your Profile

Step 1: Check the page back in by clicking on the LIGHT BULB

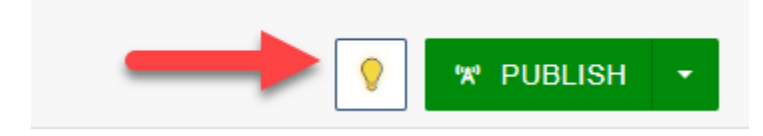

Step 2: Press the green **PUBLISH** button next to the LIGHT BULB.

Step 3: The publish window should appear as the example below.

| Publish - jbravomorales.pcf                                                                                |                      |
|----------------------------------------------------------------------------------------------------|----------------------|
| Final Check Schedule Social Me                                                                             | edia                 |
| Are you ready to publish?<br>Double-check your page before publishing.                                     | php 🗸 RUN ALL CHECKS |
| <ul> <li>Spenning C English V</li> <li>Links C<sup>a</sup></li> <li>Accessibility C<sup>a</sup></li> </ul> |                      |
| <ul> <li>Schedule: Add Schedule</li> <li>Social Media: Facebook &amp; Twitter</li> </ul>                   |                      |
| Version Description                                                                                        | 0/256                |
|                                                                                                    | ß                    |
|                                                                                                    | CANCEL PUBLISH       |

Step 4: Click on the green **PUBLISH** button again.

### How to Change Your Password

Step 1: You will see a user icon in the upper right corner. Click the user icon and then select **SETTINGS**.

| Setup 🗙 | ~~ | • | -               | •         | ^    | •            |
|---------|----|---|-----------------|-----------|------|--------------|
|         | -  | ¢ | Settin<br>Logou | igs<br>ut | Mana | age your ava |

Step 2: Enter your desired password into the **PASSWORD** field.

User Information

| Username   | tdruley-lpc                                        |
|------------|----------------------------------------------------|
| Password   | Leave blank for LDAP or to keep existing password. |
| First Name | Tim                                                |
| Last Name  | Druley                                             |

Step 3: Click on the blue **SAVE** button in the bottom right of your screen.

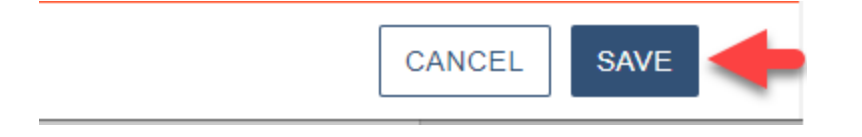